#### 한양대학교 외국인 학생 은행거래 안내

#### 한양대학교 외국인 학생들의 은행거래를 위하여 신한은행 계좌 개설 방법을 안내 드립니다.

#### ■ 진행 방법

- 1. 글로벌 SOL 다운로드 (아래 ①~③ 중 선택)
  - ① 플레이스토어 "SOL Global" 검색
  - ② URL: <u>https://sbk.shinhan.com/common/appStoreGo.jsp</u>

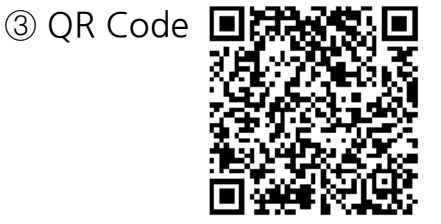

2. 회원가입 < 제공된 매뉴얼을 참고하여 회원가입 부탁드립니다. >

- ① 앱 실행 후 언어 선택 (영어, 일본어, 중국어 등 총 14개 국어 지원)
- ② 신분증 촬영을 통한 외국인 본인 인증 (외국인등록증)
  - 여권으로도 가능하나 거래가 많이 제한될 수 있습니다
- ③ 약관 동의, 정보등록, 모바일OTP발급, 로그인 방법 선택 후 회원가입 완료
- 3. 신한은행 한양대학교지점 방문하여 사전 신청한 계좌 개설 및 체크카드 발급
   신청 후 1개월 이내 / 외국인등록증, 한양대학교 학생증 또는 재학증명서 지참
   위치 : 동문회관 3층 (건물번호 607) / 운영시간 : 월~금 09:30~15:30

■ 제공 서비스

- 입출금 자유로운 계좌 (1일 출금한도 150만원, 해외송금 수취 가능)
- 학생증 체크카드 (국제교육원의 경우 일반 체크카드)
- 인터넷/모바일뱅킹
- 주의사항
  - 원활한 계좌개설을 위해 은행 방문 전 SOL Global 회원가입을 부탁드립니다.
  - 외국인등록증으로 계좌 개설 신청하시기 바랍니다
  - 본국으로부터 생활비 입금, 장학금 수령 등 부득이한 경우에는 여권으로 계좌 개설 가능하나
     인터넷뱅킹과 체크카드 발급은 불가합니다. 또한 향후 외국인등록증 발급 후에 영업점을
     다시 방문하시어 정보를 변경하시기 바랍니다(여권, 외국인등록증, 학생증 지참)

# 외국인등록증과 본인명의 핸드폰이 준비되면 START!!

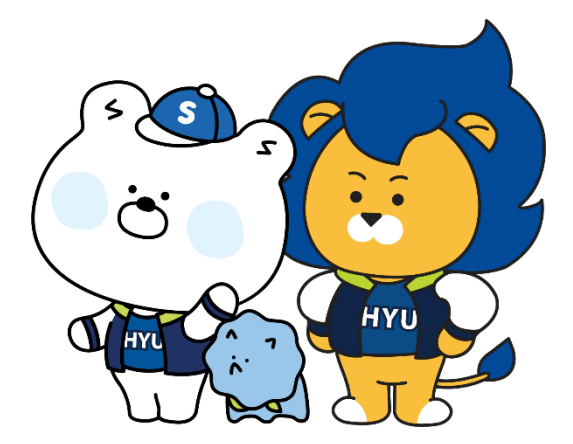

## 

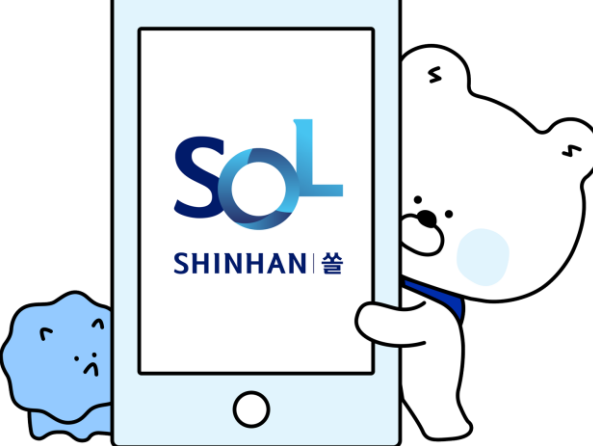

#### 1. Sol Global 앱 다운로드

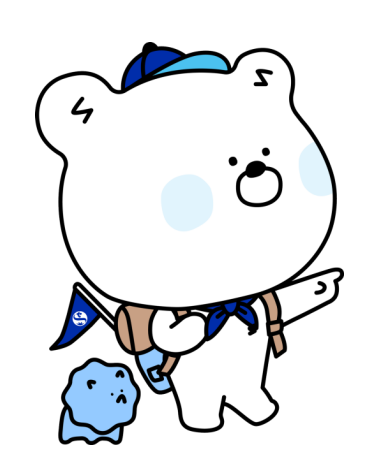

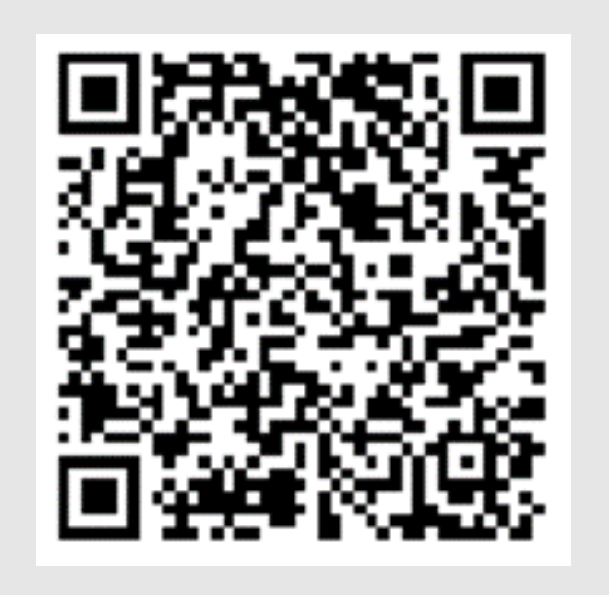

오른쪽 QR코드로 입 장

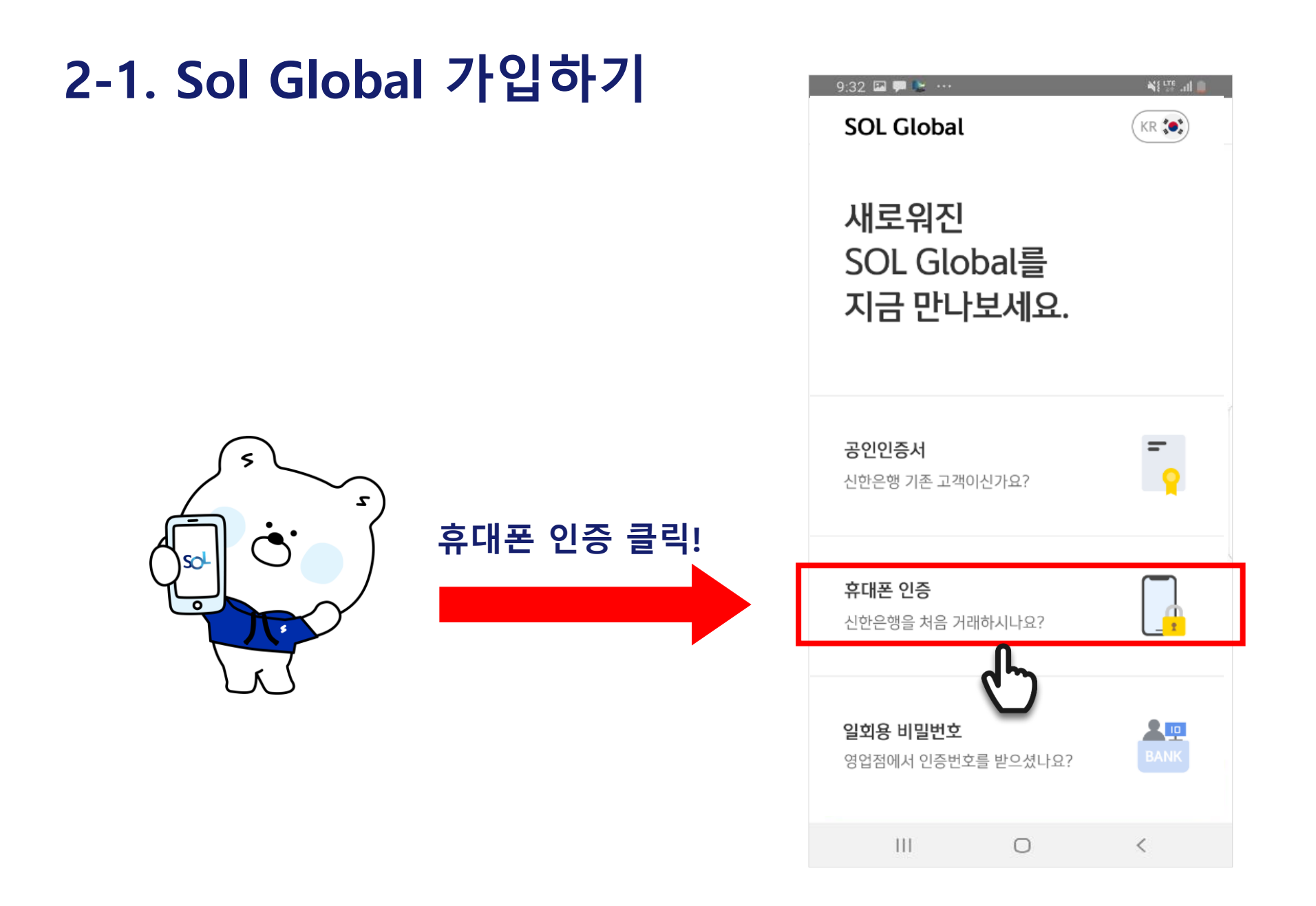

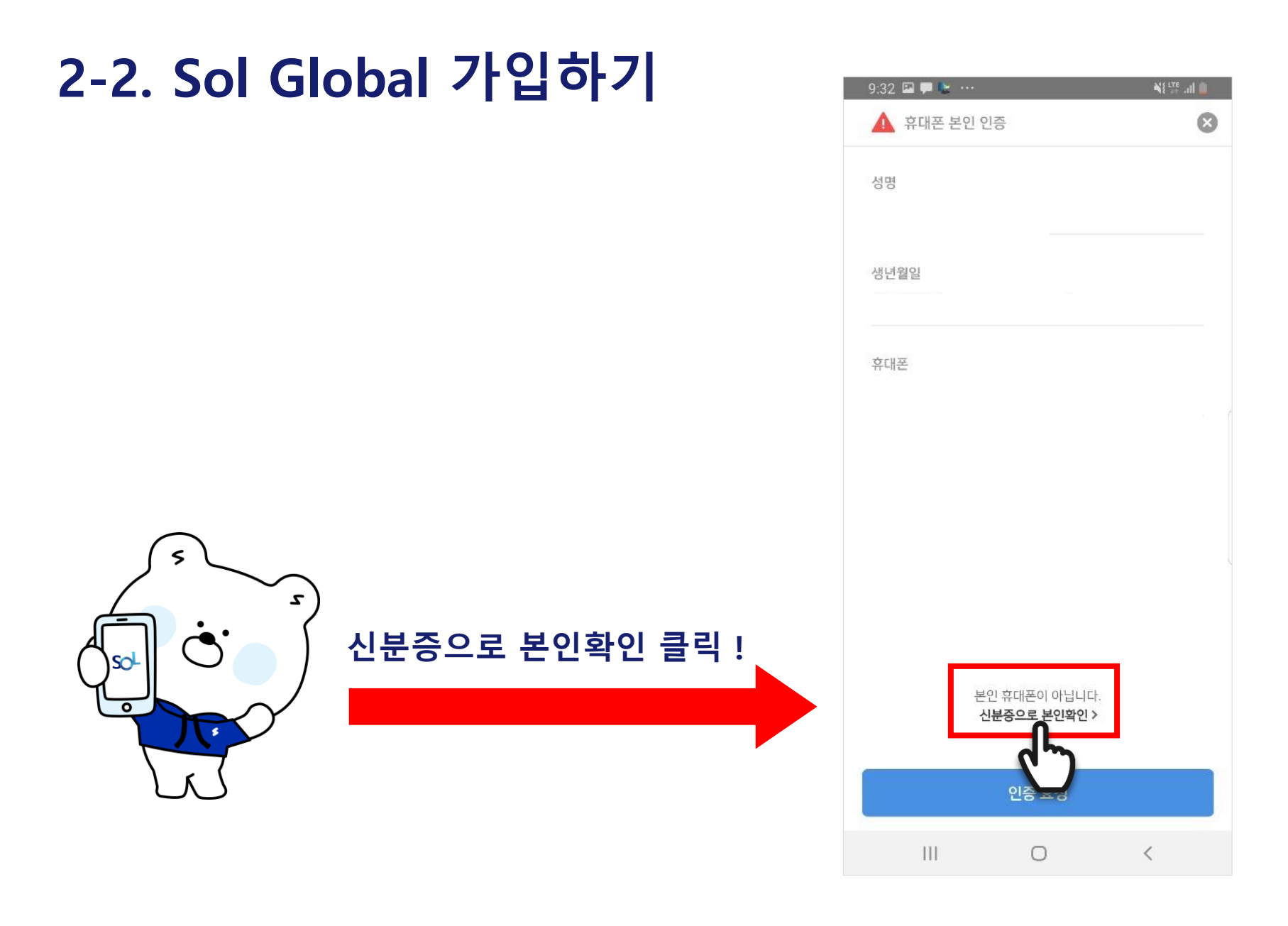

| 2-3. Sol Globa | al 가입하기  | 10:20 🖬 🐂 🕶 🛛 👋 错误                                                                                                    | al 💈                                                                                                    |  |
|----------------|----------|----------------------------------------------------------------------------------------------------|----------------------------------------------------------------------------------------------------|--|
|                |          | 외국인 본인 인중(₽)                                                                                                    | 8                                                                                                    |  |
| 2              | 외국인 등록증을 | 본인 인증을 진행할 신분증을<br>선택해주세요                                                                                                    |                                                                                                    |  |
|                | 선택해 주세요! | <sup>신분증 선택</sup><br>신분증 선택                                                                                                    | v                                                                                                    |  |
|                |          | G                                                                                                    |                                                                                                    |  |
|                |          |                                                                                                    |                                                                                                    |  |
|                |          | ▲ 유의사항                                                                                                    |                                                                                                    |  |
|                |          | <ul> <li>- 내국인은 휴대폰으로만 인증이 기능합니다.</li> <li>- 여권은 입국 후 90일 이내에만 인증 가능합니다.입국 후<br/>90일 이내리도 외국인등록증을 발급했을 경우 여권으로는<br/>인증이 불가능하오니 외국인등록증으로 인증을 진행해주시기<br/>바랍니다.</li> </ul> | - 내국인은 휴대폰으로만 인증이 가능합니다.<br>- 여권은 입국 후 90일 이내에만 인증 가능합니다.입국 후<br>90일 이내라도 외국인등록증을 발급했을 경우 여권으로는<br>인증이 불가능하오니 외국인등록증으로 인증을 진행해주시기<br>바랍니다. |  |
|                |          | III O <                                                                                                    |                                                                                                    |  |

#### 2-4 Sol Global 가입하기

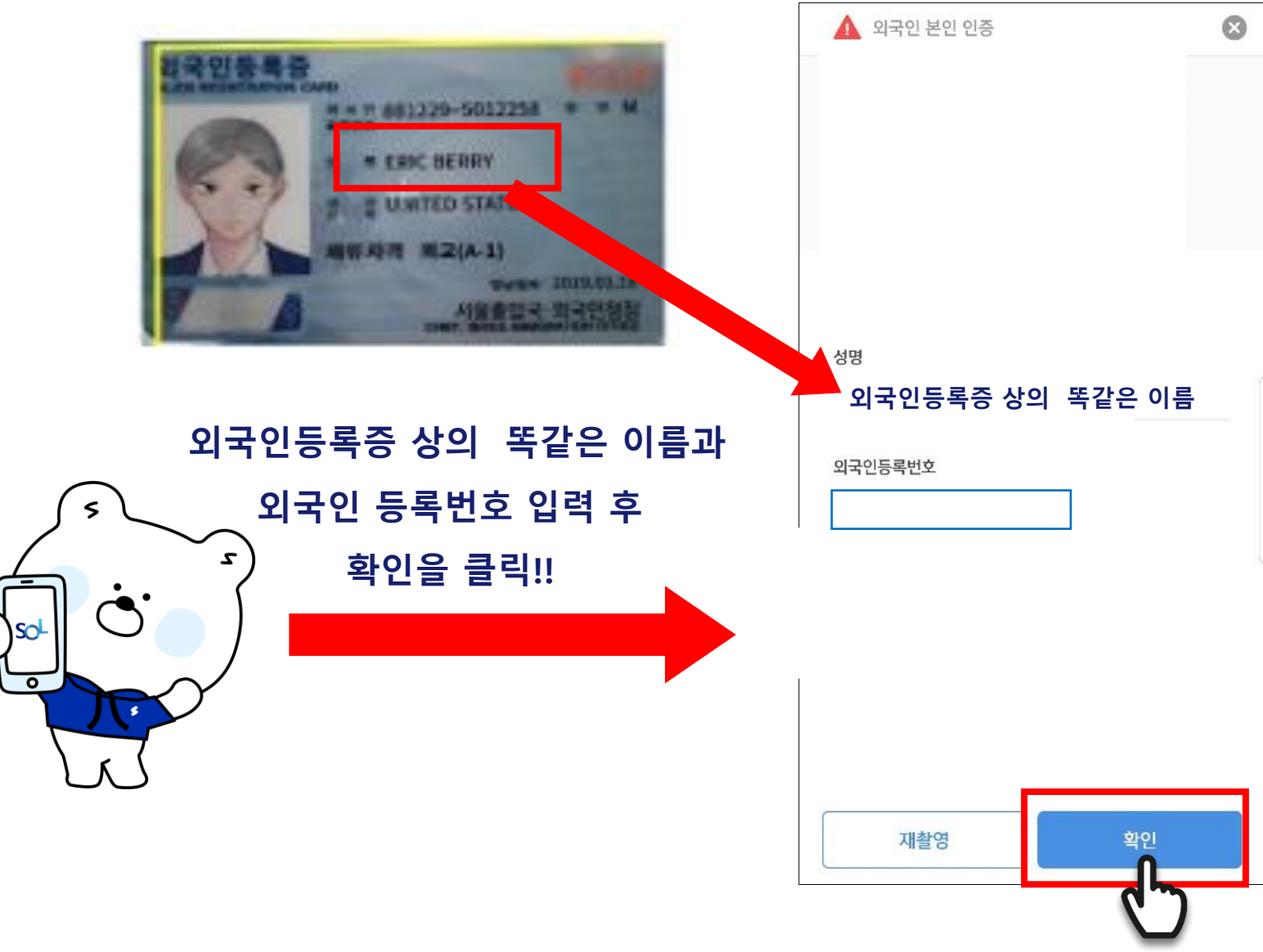

#### 2-5 Sol Global 가입하기

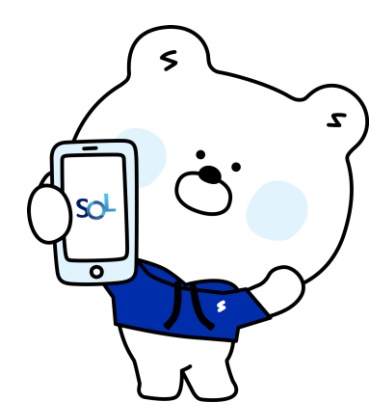

#### 신분증을 사각영역에 정확하게 맞춰주세요!

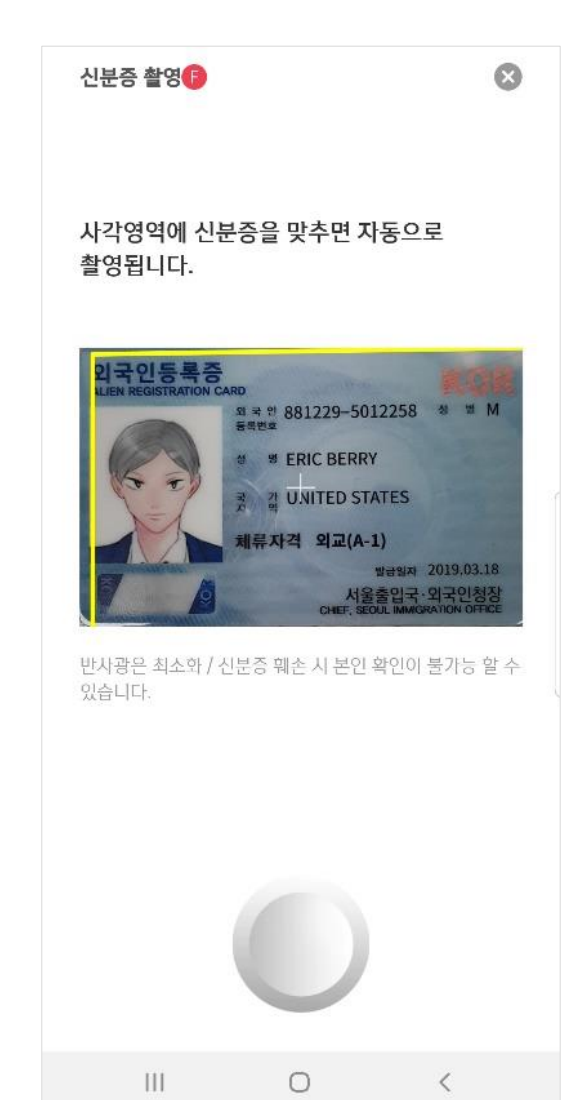

#### 2-6 Sol Global 가입하기

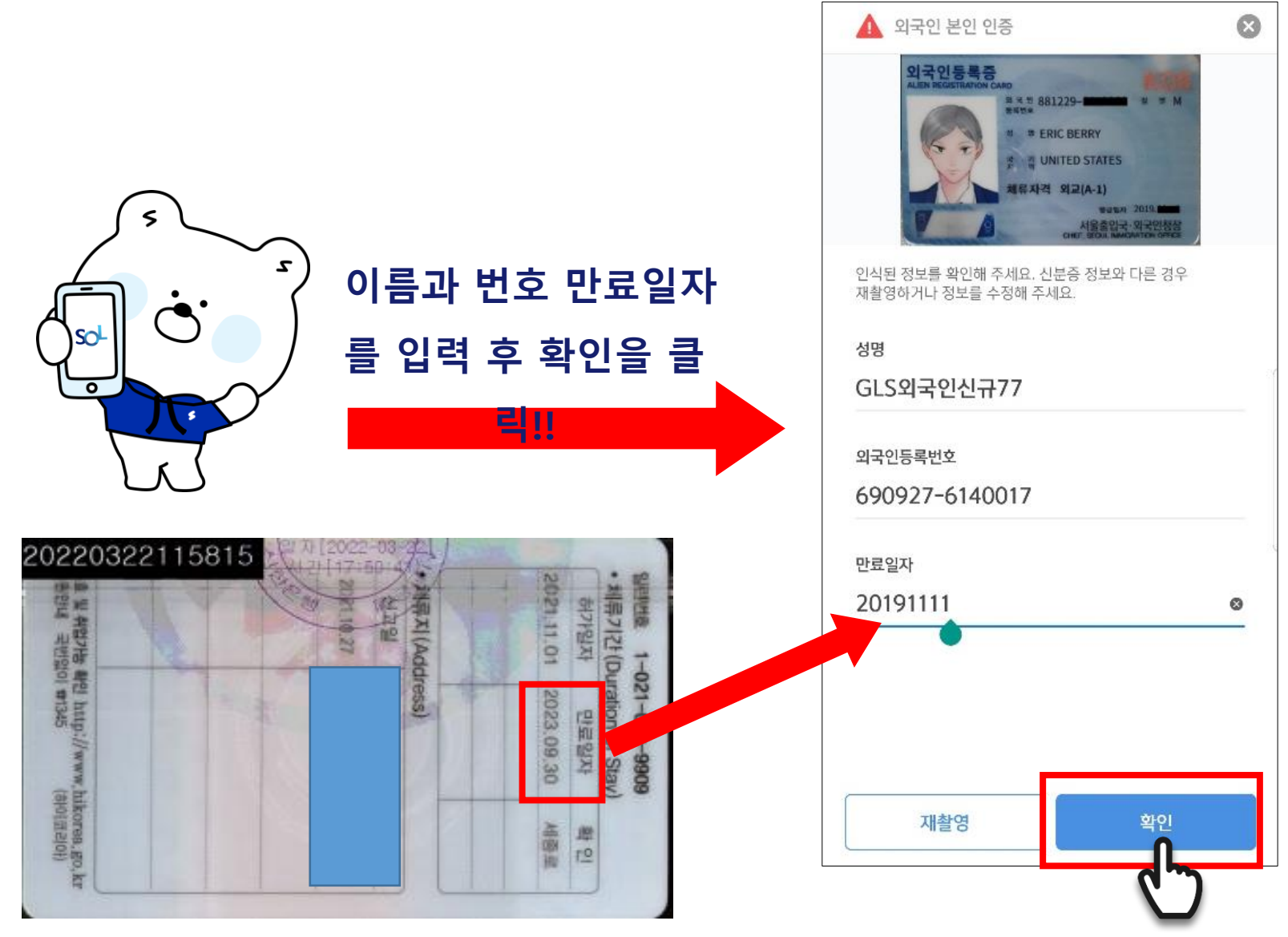

### 2-7 Sol Global 가입하기

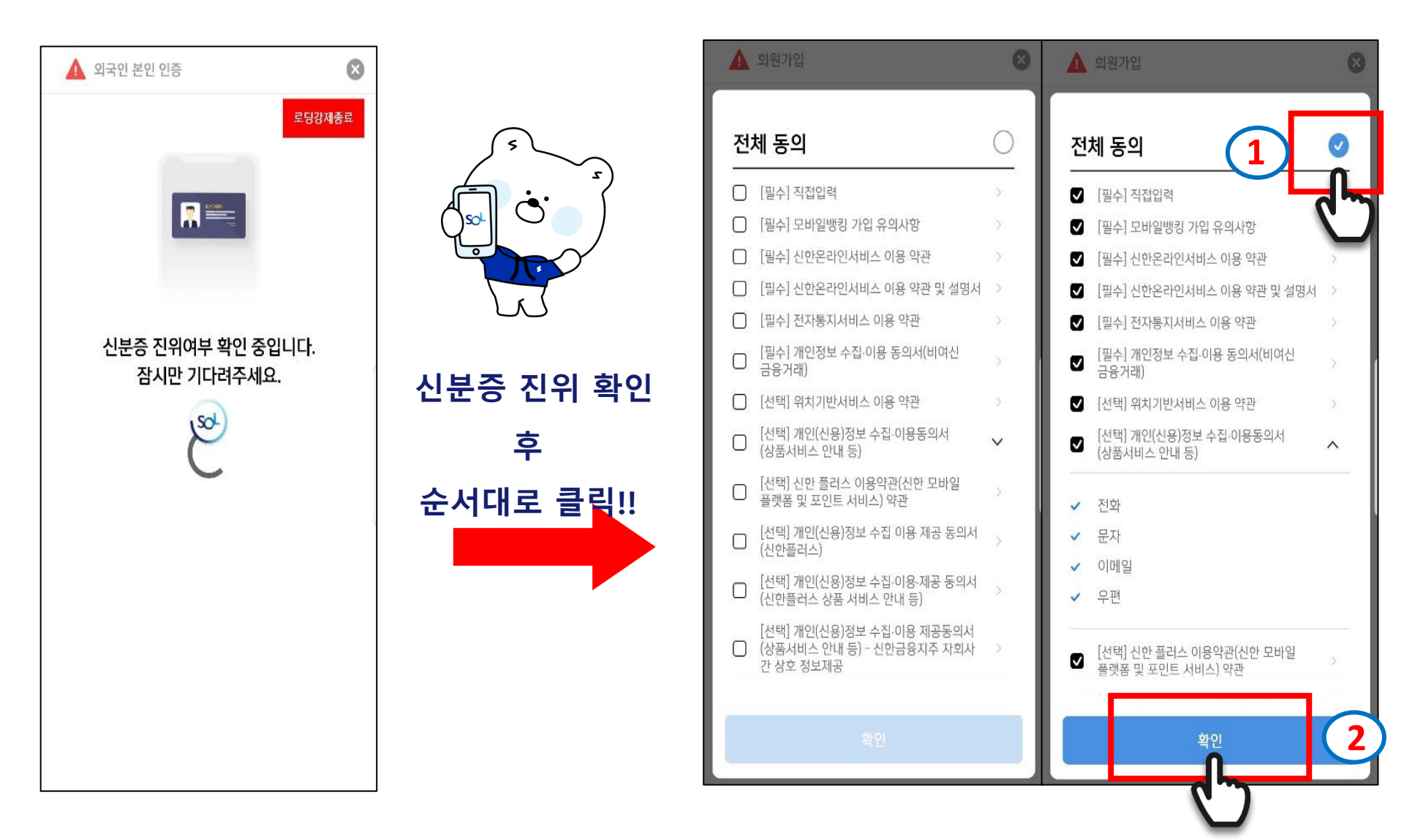

#### 2-8 Sol Global 가입하기

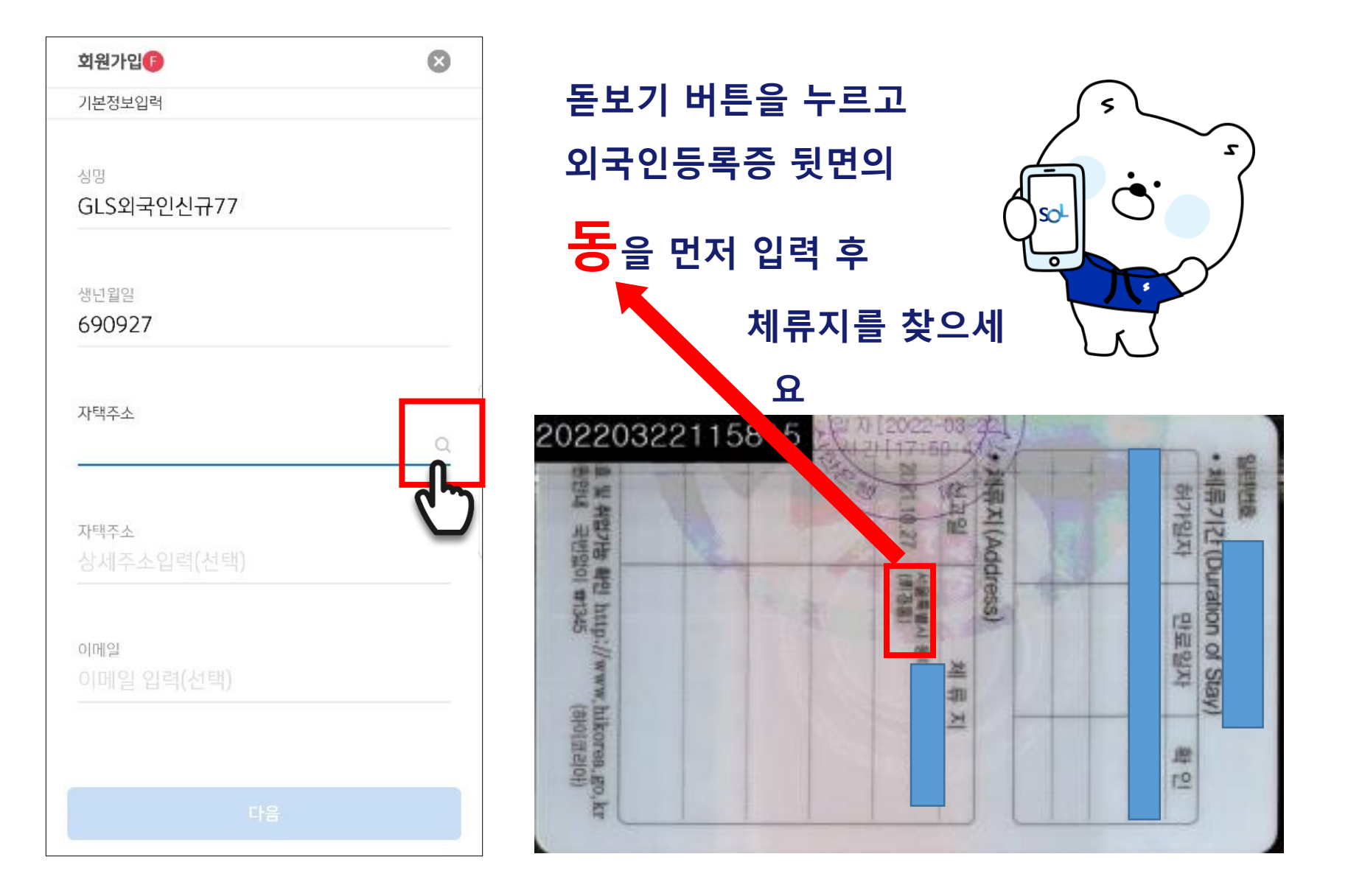

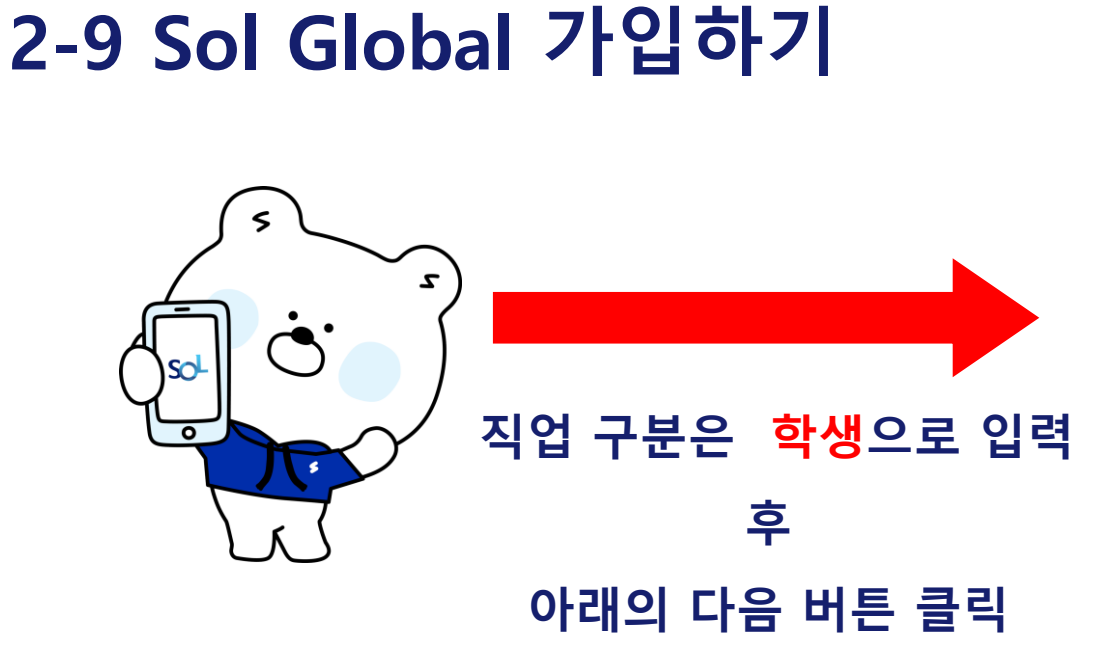

| 10:58 🔛 💺 🏴 … | <u>لة</u> ال. 17 ال |
|---------------|---------------------|
| 회원가입 🕞        | 8                   |
| 직업정보입력        |                     |
|               |                     |
| 직업구분          |                     |
| 학생            | ~                   |
|               |                     |
| 직장명           |                     |
| 직장명 입력        |                     |
|               |                     |
| 부서명           |                     |
| 부서명 입력        |                     |
|               |                     |
| 지위            |                     |
| 지위 선택         | $\sim$              |
|               |                     |
| 직장 지호번호       |                     |
| 직장 전화번호       | ⊘ 없음                |
|               |                     |
| TITL PAN      |                     |
| 이전            | 다음                  |
|               |                     |
| III O         | <b>C D</b>          |

|            | 10:59 🖾 💺 🗭 …       | 에 표       |
|------------|---------------------|-----------|
|            | 회원가입                | $\otimes$ |
|            | 거래정보입력              |           |
|            |                     |           |
|            | 거래목적 고 그 그 나 나      | 212       |
|            |                     | ~         |
|            | 경렬미                 |           |
| 3 <b> </b> | 거래자금의 원천            | ×         |
| ~          | 상속/증여               |           |
| ሻ          |                     |           |
| 계          | 기데지금 철소유자 여부 이내     | 니오        |
| -          |                     | ~         |
| er 🛛       | 자산현왕(부동산 등 실물자산 제외) |           |
| 릭          | 10억미만               | ~         |
|            |                     |           |
|            |                     |           |
|            |                     |           |
|            |                     |           |
|            |                     |           |
|            | 이전                  | 확인        |
|            |                     |           |
|            |                     | 5         |
|            |                     |           |

### 2-10 Sol Global 가입하기

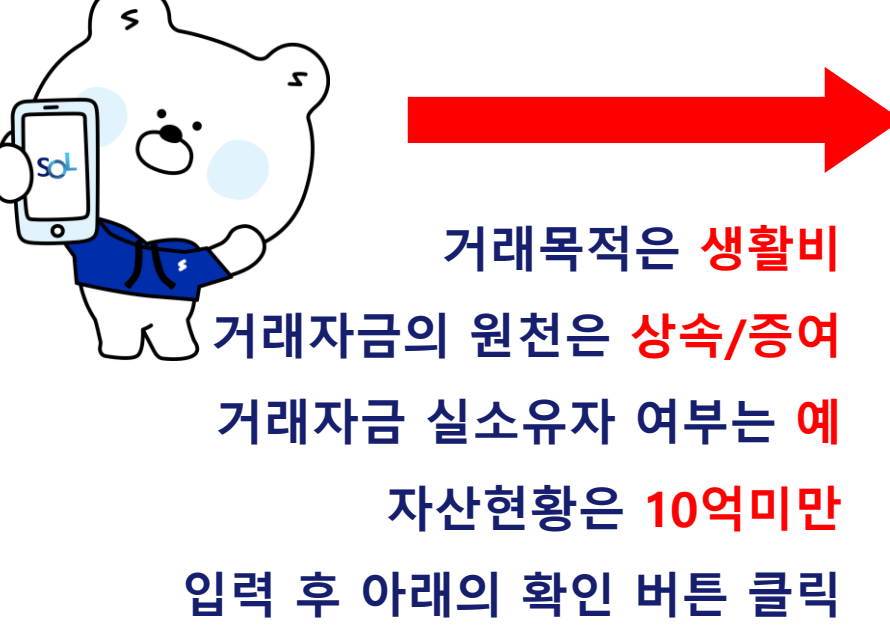

#### 2-11 Sol Global 가입하기

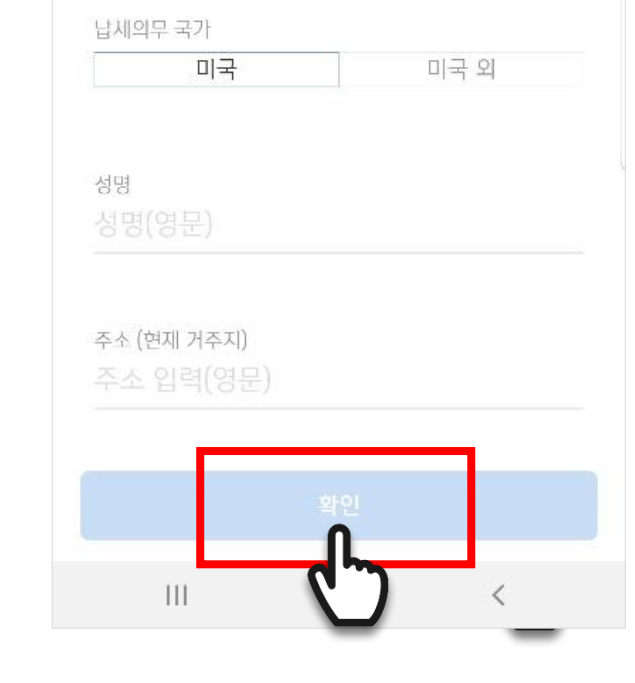

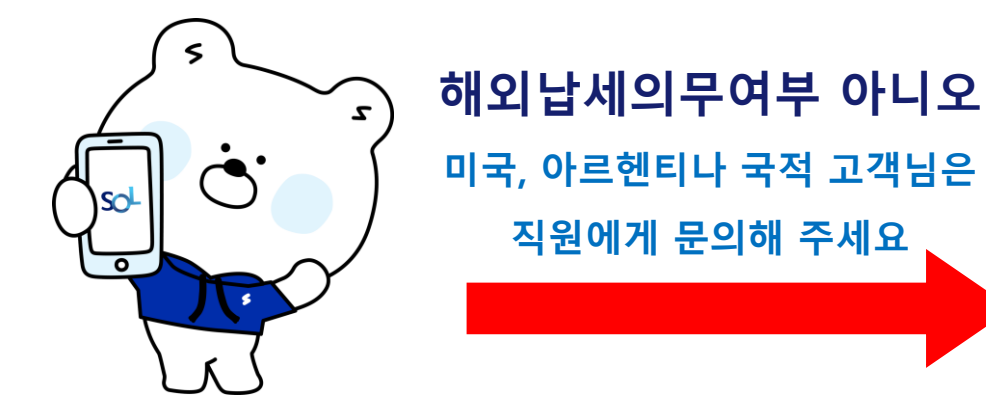

하외납세의무 정보입력 미국 납세의무자(시민권자, 영주권자, 미국세법상

미국거주자)에 해당하거나, 한국 이외에 조세목적상

아니오

거주지가 있는지 확인합니다.

예

해외납세의무 여부

ALL TE ALL

10:59 🔛 💺 🗭 …

| 2-12 Sol Glo | bal 가입하기                                                                             | 1:48 🖬 🕼 🗭 …                                               | 확烁 ୷ੇ<br>모바일OTP 발급/재발급              |
|--------------|--------------------------------------------------------------------------------------|------------------------------------------------------------|-------------------------------------|
|              | 모바일OTP PIN 번호           (원하는번호 6자리)           1일이체한도 & 1회이체한도           1,500,000KRW | 모바일OTP PIN번호<br><br>모바일OTP PIN번호<br><br>1일 이체한도<br>1회 이체한도 | 호확인<br>1,500,000KRW<br>1,500,000KRW |
|              |                                                                                      | (부 PIN번3<br><b>취소</b>                                      | 호가 유출되지 않도록 주의해주세요.<br>약인<br>이      |

### 2-13 Sol Global 가입하기

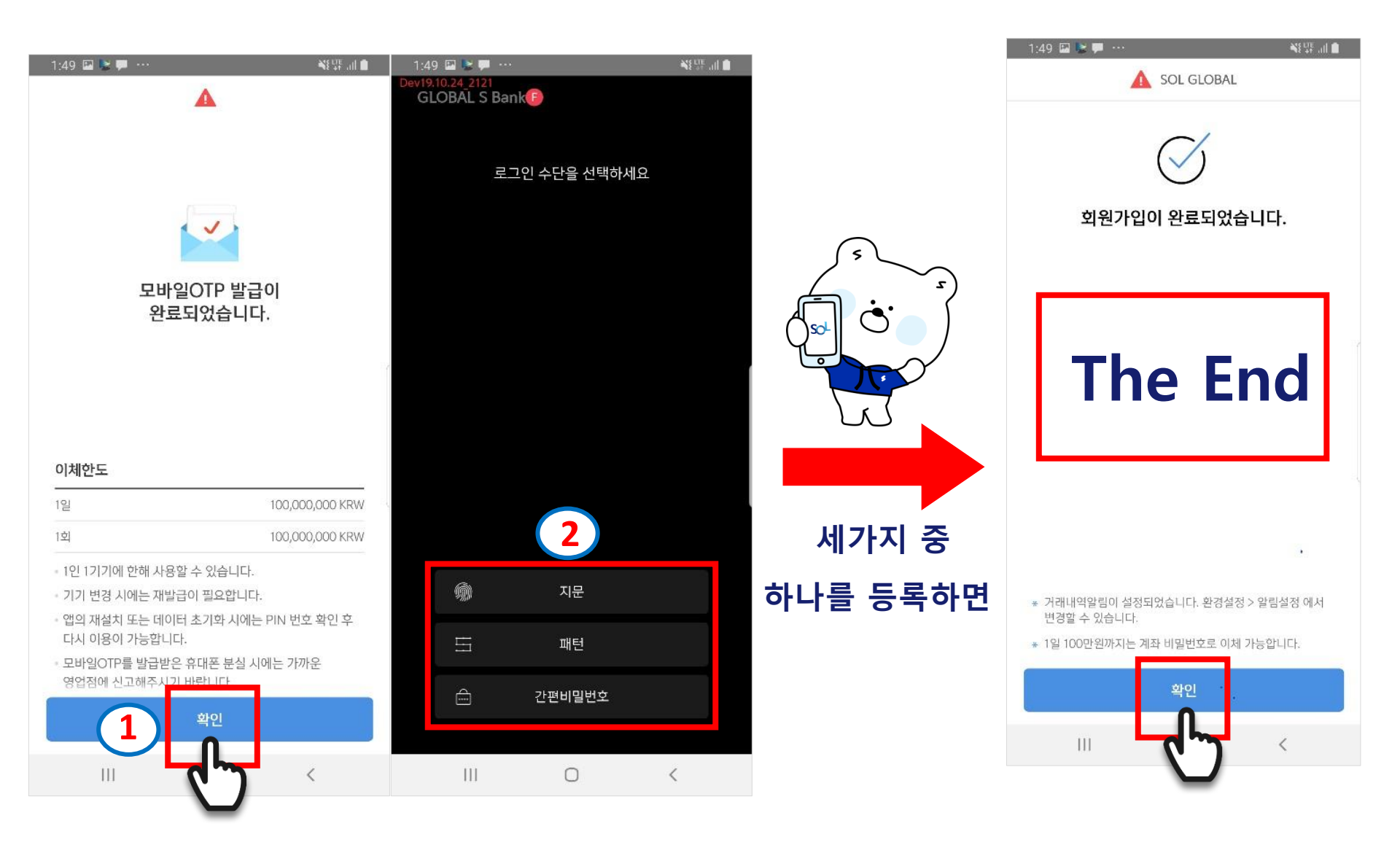

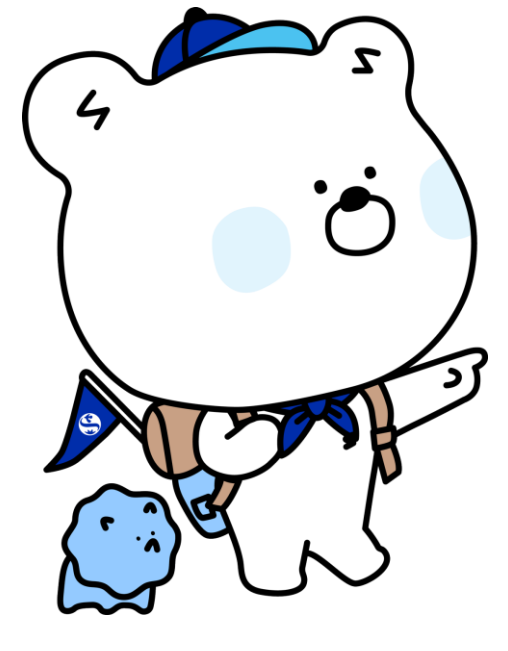

# SOL GLOBAL 가입완료되면 신한은행 DIGILOG 함께 한대로 출발~!!

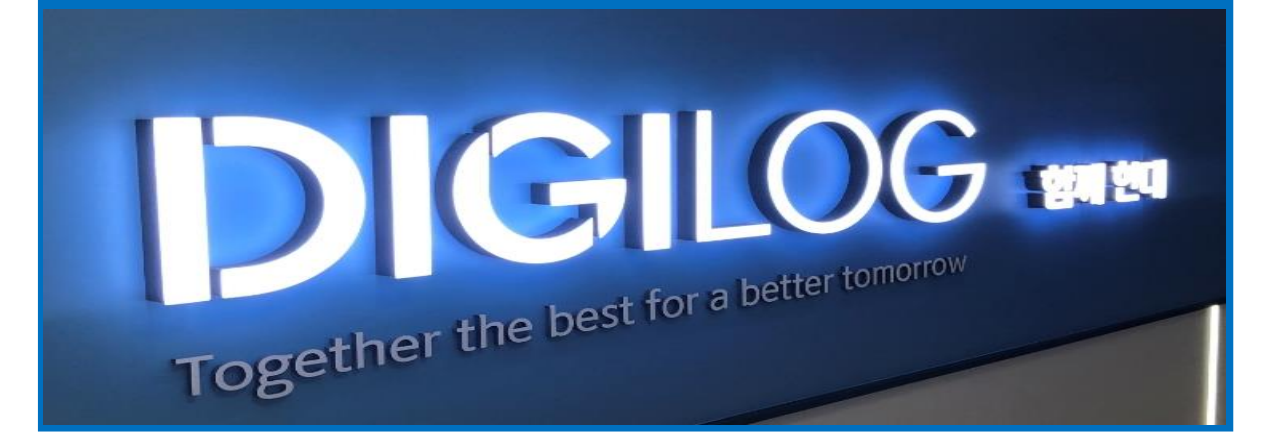

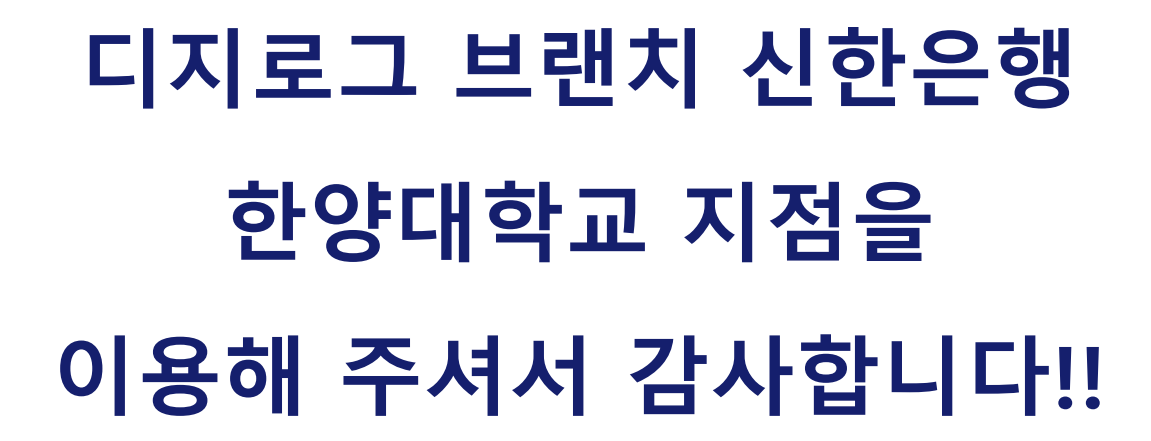

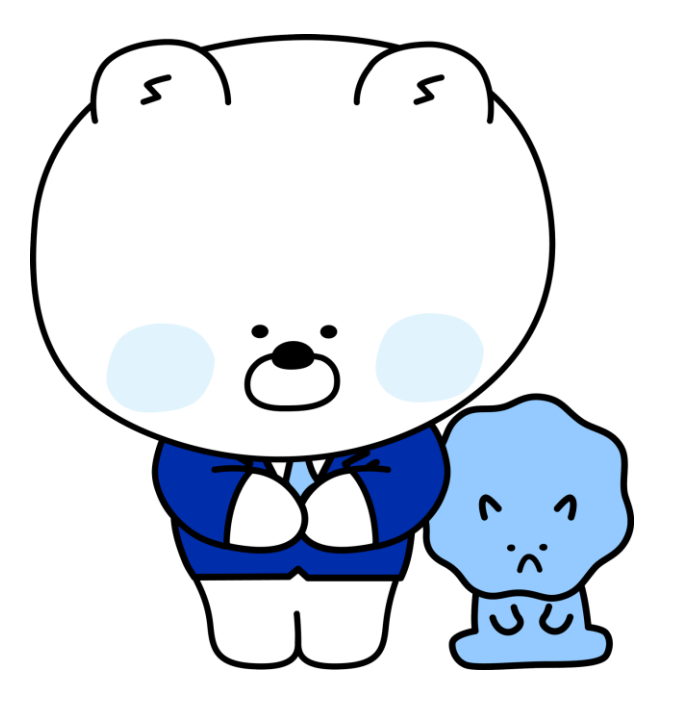